## ALUR PENGGUNAAN MODUL KP4

## A. Pegawai tidak melakukan perubahan data

1. Melakukan login ke aplikasi SISTRANAS yang dapat diakses di bsdm.bappenas.go.id menggunakan akun SSO Anda.

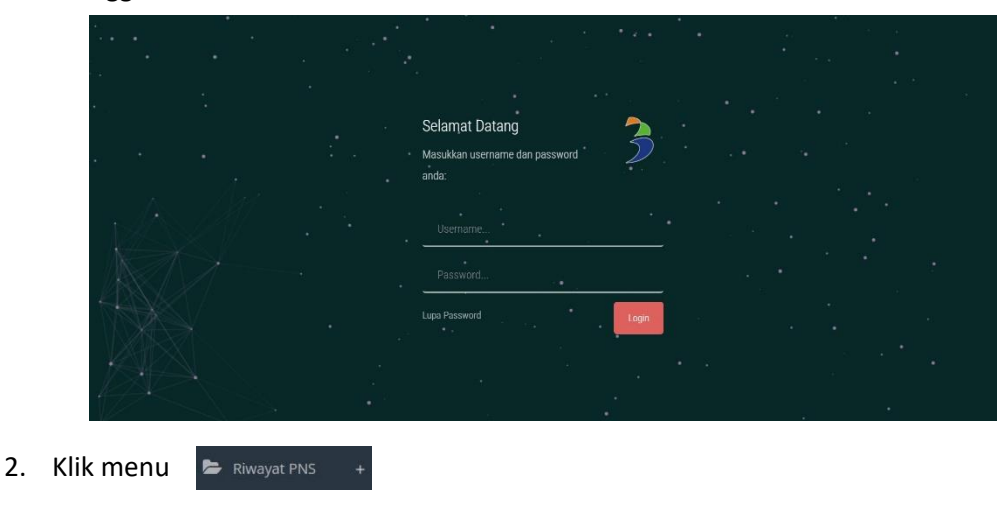

- 3. Klik sub-menu Riwayat Data Keluarga
- 4. Sistem akan menampilkan dashboard data keluarga Anda.

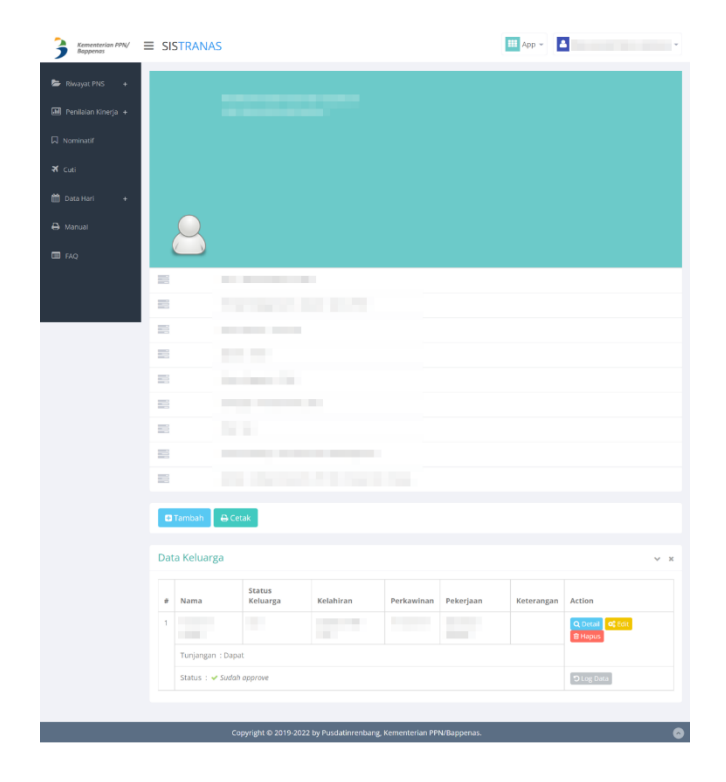

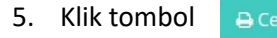

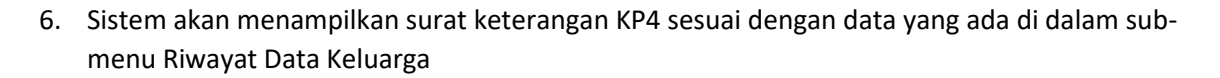

| Saya                                                                            | yang bertanda tangan di b                                                                                                    | awah ini:                                                                                                    |                                                                                                    |                                                                                                    |                                                                                                    |  |
|---------------------------------------------------------------------------------|----------------------------------------------------------------------------------------------------|----------------------------------------------------------------------------------------------------|----------------------------------------------------------------------------------------------------|----------------------------------------------------------------------------------------------------|----------------------------------------------------------------------------------------------------|--|
| 1.                                                                              | Nama lengkap                                                                                                    |                                                                                                    | :                                                                                                    |                                                                                                    |                                                                                                    |  |
| 2.                                                                              | Nomor Induk Pegawai                                                                                                    |                                                                                                    |                                                                                                    |                                                                                                    |                                                                                                    |  |
| 3.                                                                              | Tempat/tgl.lahir                                                                                                    |                                                                                                    |                                                                                                    | 10                                                                                                    |                                                                                                    |  |
| 4.                                                                              | Jenis kelamin                                                                                                    |                                                                                                    | :                                                                                                    |                                                                                                    |                                                                                                    |  |
| 5.                                                                              | Agama                                                                                                    |                                                                                                    | :                                                                                                    |                                                                                                    |                                                                                                    |  |
| 6.                                                                              | Status Kepegawaian                                                                                                    |                                                                                                    | 1                                                                                                    |                                                                                                    |                                                                                                    |  |
| 7.                                                                              | Jabatan Struktural/Fungs                                                                                                    | ional                                                                                                    |                                                                                                    |                                                                                                    |                                                                                                    |  |
| 8.                                                                              | Pangkat/Golongan                                                                                                    |                                                                                                    |                                                                                                    |                                                                                                    |                                                                                                    |  |
| 9.                                                                              | Pada Instansi/Departement                                                                                                    | n/Lembaga                                                                                                    | :1                                                                                                    |                                                                                                    |                                                                                                    |  |
| 10.                                                                             | Masa kerja Keseluruhan                                                                                                    |                                                                                                    |                                                                                                    |                                                                                                    |                                                                                                    |  |
| 11.                                                                             | Masa kerja golongan                                                                                                    |                                                                                                    |                                                                                                    |                                                                                                    |                                                                                                    |  |
| 12.                                                                             | Digaji menurut                                                                                                    |                                                                                                    |                                                                                                    | and the second                                                                                                    |                                                                                                    |  |
|                                                                                 |                                                                                                    |                                                                                                    |                                                                                                    |                                                                                                    |                                                                                                    |  |
| 13.<br>mene<br>a. di<br>de                                                      | Alamat/tempat tinggal<br>erangkan dengan sesunggu<br>samping jabatan utama ter<br>ngan mendapat penghasila                                                                                                    | hnya bahwa saya:<br>sebut, bekerja pul<br>n sebesar                                                                                                    | : <b>I II I I I</b> I I I I I I I I I I I I I                                                                                                    |                                                                                                    |                                                                                                    |  |
| 13.<br>mene<br>a. di<br>de<br>b. mo<br>c. mo                                    | Alamat/tempat tinggal<br>erangkan dengan sesunggu<br>samping jabatan utama ter<br>ngan mendapat penghasila<br>empunyai pensiun/pensiun<br>empunyai susunan keluarg                                                                                                    | hnya bahwa saya:<br>sebut, bekerja pul<br>n sebesar<br>janda/duda sebes<br>a sbb:                                                                                                    | a sebagai :<br>Rp<br>ar Rp                                                                                                    |                                                                                                    |                                                                                                    |  |
| 13.<br>mene<br>a. di<br>de<br>b. mo<br>c. mo                                    | Alamat'tempat tinggal<br>erangkan dengan sesunggu<br>samping jabatan utama ter<br>ngan mendapat penghasila<br>empunyai pensiun/pensiun<br>empunyai susunan keluarge<br>Nama Isterl/suami                                                                                                    | hnya bahwa saya:<br>sebut, bekerja pul<br>n sebesar<br>janda/duda sebes:<br>a sbb:<br>Ta                                                                                                    | a sebagai :<br>Rp<br>ar Rp                                                                                                    | Pekerjaan/                                                                                                    | Keterangan                                                                                                  |  |
| 13.<br>mene<br>a. di<br>de<br>b. me<br>c. me<br>No                              | Alamat/tempat tinggal<br>erangkan dengan sesunggu<br>samping jabatan utama ter<br>ngan mendapat penghasila<br>empunyai pensiun/pensiun<br>empunyai susunan keluargu<br>Mama ister/suami<br>anak tanggungan                                                                                                    | hnya bahwa saya:<br>sebut, bekerja pul<br>n sebesar<br>janda/duda sebesa<br>a sbb:<br>Ta<br>Kelahiran                                                                                         | : Rp<br>ar Rp<br>ar Rp<br>anggal<br>Perkawinan                                                                                                    | Pekerjaan/<br>Sekolah                                                                                                    | Keterangan<br>(AK,AT,AA)                                                                                    |  |
| 13.<br>mene<br>a. di<br>de<br>b. mo<br>c. mo<br>No<br>1                         | Alamat/tempat tinggal<br>erangkan dengan sesunggu<br>samping jabatan utama ter<br>ngan mendapat penghasial<br>empunyai susuan keluarg<br>nunyai susuan keluarg<br>naak tanggungan                                                                                                    | hnya bahwa saya:<br>sebut, bekerja pul<br>n sebesar<br>janda/duda sebes<br>a sbb:<br>Ta<br>Kelahiran                                                                                          | a sebagai :<br>Rp<br>ar Rp<br>anggal<br>Perkawinan                                                                                                   | Pekerjaan/<br>Sekolah                                                                                                    | Keterangan<br>(AKATAA)                                                                                      |  |
| 13.<br>mene<br>a. di<br>de<br>b. mo<br>c. mo<br><u>No</u><br><u>1</u><br>d. juu | Alamat tempat tinggal<br>erangkan dengan sesunggu<br>samping jabatan utama ter<br>ngan mendapat penghasial<br>empunyai susuan keluang<br>munyai susuan keluang<br>ana tanggungan<br>mah anak seluruhnya 0 or<br>Keterangan ini saya buat<br>dia dituntut di muka per<br>a penghasilan yang telah s<br>Mengetah | hnya bahwa saya:<br>sebut, bekerja pul<br>n sebesar<br>janda'duda sebes<br>a sbb:<br>Tra<br>Kelahiran<br>ang (yang menjad<br>dengan sesunggu<br>gadilan berdasari<br>aya terima yang se<br>ui | i a sebagai :<br>Rp<br>ar Rp<br>anggal<br>Perkawinan<br>i tanggungan termasuk<br>mya dan apabila kete<br>san undang-undang y<br>pharusnya bukan menj | Pekerjaan/<br>Sekolah<br>xyang tidak masuk da<br>rangan ini temyata tid<br>ang berlaku, dan be<br>ang berlaku, dan be<br>di hak saya.<br>Jakarta, 10 Fel | Keterangan<br>(AKATAA)<br>am daftar gaji).<br>lak benar (palsu), saya<br>sedia mengembalikan<br>vruari 2022 |  |

7. Klik tombol

untuk menyimpan surat keterangan KP 4 ke perangkat Anda.

8. Setelah muncul pop up window, pilih tempat dimana Anda akan menyimpan file tersebut.

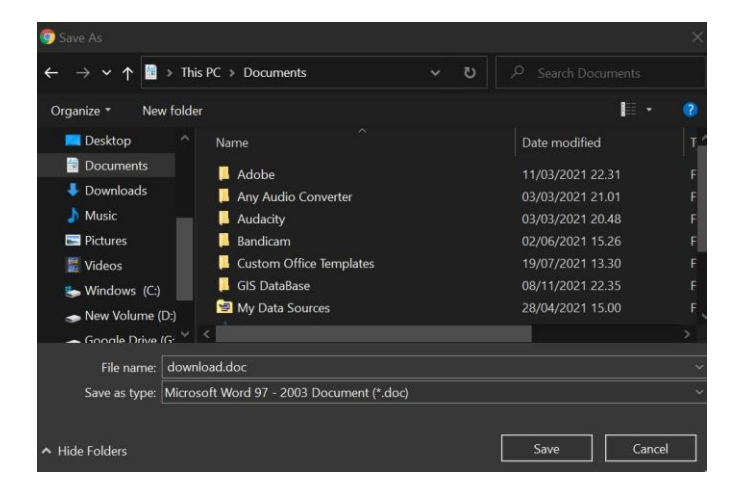

9. Klik Save

## B. Pegawai melakukan perubahan data

1. Melakukan login ke aplikasi SISTRANAS yang dapat diakses di bsdm.bappenas.go.id menggunakan akun SSO Anda.

|  | Selamat Datang                 | -     |  |
|--|--------------------------------|-------|--|
|  | Masukkan username dan password | Ź     |  |
|  |                                |       |  |
|  | Password                       | ;     |  |
|  |                                | Login |  |
|  |                                |       |  |
|  |                                |       |  |

3. Klik sub-menu Riwayat Data Keluarga

2.

4. Sistem akan menampilkan dashboard data keluarga Anda.

| Sementerian FPN/<br>Bappenas | ≡ si | ISTRANAS         |                     |                     |                |             | III App ~  | 1               | ×   |
|------------------------------|------|------------------|---------------------|---------------------|----------------|-------------|------------|-----------------|-----|
| 👺 Riwayat PNS 🛛 +            |      |                  |                     |                     |                |             |            |                 |     |
| 🗃 Penilaian Kinerja +        |      |                  |                     |                     |                |             |            |                 |     |
| Nominatif                    |      |                  |                     |                     |                |             |            |                 |     |
| 🛪 Cuti                       |      |                  |                     |                     |                |             |            |                 |     |
| 🋗 Data Hari 🛛 +              |      |                  |                     |                     |                |             |            |                 |     |
| 🖨 Manual                     |      | $\bigcirc$       |                     |                     |                |             |            |                 |     |
| E FAQ                        |      | $\bigcirc$       |                     |                     |                |             |            |                 |     |
|                              |      |                  |                     |                     |                |             |            |                 |     |
|                              |      |                  |                     |                     |                |             |            |                 |     |
|                              |      |                  |                     |                     |                |             |            |                 |     |
|                              |      |                  |                     |                     |                |             |            |                 |     |
|                              |      |                  | -                   |                     |                |             |            |                 |     |
|                              | 10   |                  |                     |                     |                |             |            |                 |     |
|                              | 10   |                  |                     |                     |                |             |            |                 |     |
|                              | 10   |                  |                     |                     |                |             |            |                 |     |
|                              | -    |                  |                     |                     |                |             |            |                 |     |
|                              |      | Tambah 🔒 Ce      | tak                 |                     |                |             |            |                 |     |
|                              |      |                  |                     |                     |                |             |            |                 |     |
|                              | Da   | ita Keluarga     |                     |                     |                |             |            |                 | ~ × |
|                              |      | Nama             | Status<br>Keluarga  | Kelahiran           | Perkawinan     | Pekerjaan   | Keterangan | Action          |     |
|                              | 1    |                  |                     |                     |                |             |            | Q Detail & Edit |     |
|                              |      | Tunjangan : Dapa | ıt                  |                     |                |             |            |                 |     |
|                              |      | Status : 🛩 Sudah | approve             |                     |                |             |            | D Log Data      |     |
|                              |      |                  |                     |                     |                |             |            |                 |     |
|                              |      | Ca               | pyright © 2019-2022 | by Pusdatinrenbang, | Kementerian PP | N/Bappenas. |            |                 | ٥   |
|                              |      |                  |                     |                     |                |             |            |                 |     |

5. Klik tombol 🕀 Tambah

6. Setelah itu sistem akan memunculkan tampilan pop-up seperti berikut

| Form Keluarga             | \$           |
|---------------------------|--------------|
| Nama                      |              |
| Nama Keluarga             |              |
| Tanggal Lahir             |              |
| Tanggal Lahir             |              |
| Tempat Lahir              |              |
| Tempat Lahir              |              |
| Status Keluarga           |              |
| - Pilih -                 | ~            |
| Jenis Kelamin             |              |
| - Pilih -                 | ~            |
| Pekerjaan                 |              |
| Pekerjaan Atau Pendidikan |              |
| Tunjangan                 |              |
| - Pilih -                 | ~            |
| Keterangan                |              |
| Keterangan                |              |
|                           | li           |
|                           | Close Simpan |
|                           |              |
|                           | Simpan       |

- 7. Isikan data sesuai dengan isian yang tersedia, kemudian klik
- 8. Setelah disimpan, data Anda akan diverifikasi oleh BSDM, setelah data diverifikasi, masuk ke sub menu riwayat data keluarga kembali lalu klik
- 10. Sistem akan menampilkan surat keterangan KP4 sesuai dengan data yang ada di dalam submenu Riwayat Data Keluarga

| Saya                                                                        | yang bertanda tangan di b                                                                                                    | awah ini:                                                                                                    |                                                                                                    |                                                                                                    |                                                                                                    |          |
|-----------------------------------------------------------------------------|----------------------------------------------------------------------------------------------------|----------------------------------------------------------------------------------------------------|----------------------------------------------------------------------------------------------------|----------------------------------------------------------------------------------------------------|----------------------------------------------------------------------------------------------------|----------|
| 1.                                                                          | Nama lengkap                                                                                                    |                                                                                                    | :                                                                                                    |                                                                                                    |                                                                                                    |          |
| 2.                                                                          | Nomor Induk Pegawai                                                                                                    |                                                                                                    |                                                                                                    |                                                                                                    |                                                                                                    |          |
| 3.                                                                          | Tempat/tgl.lahir                                                                                                    |                                                                                                    |                                                                                                    | 10                                                                                                    |                                                                                                    |          |
| 4.                                                                          | Jenis kelamin                                                                                                    |                                                                                                    | :                                                                                                    |                                                                                                    |                                                                                                    |          |
| 5.                                                                          | Agama                                                                                                    |                                                                                                    | 1                                                                                                    |                                                                                                    |                                                                                                    |          |
| 6.                                                                          | Status Kepegawaian                                                                                                    |                                                                                                    | :                                                                                                    |                                                                                                    |                                                                                                    |          |
| 7.                                                                          | Jabatan Struktural/Fungs                                                                                                    | ional                                                                                                    |                                                                                                    |                                                                                                    |                                                                                                    |          |
| 8.                                                                          | Pangkat/Golongan                                                                                                    |                                                                                                    |                                                                                                    |                                                                                                    |                                                                                                    |          |
| 9.                                                                          | Pada Instansi/Departeme                                                                                                    | n/Lembaga                                                                                                    | :                                                                                                    | Contraction of the                                                                                                    |                                                                                                    |          |
| 10.                                                                         | Masa kerja Keseluruhan                                                                                                    |                                                                                                    |                                                                                                    |                                                                                                    |                                                                                                    |          |
| 11.                                                                         | Masa kerja golongan                                                                                                    |                                                                                                    |                                                                                                    |                                                                                                    |                                                                                                    |          |
| 12.                                                                         | Digaji menurut                                                                                                    |                                                                                                    | -                                                                                                    | in the second second                                                                                                    |                                                                                                    |          |
| 12                                                                          | A lamat/tanant tin goal                                                                                                    |                                                                                                    |                                                                                                    |                                                                                                    |                                                                                                    |          |
| nene<br>a. di<br>de<br>b. me                                                | rangkan dengan sesunggu<br>samping jabatan utama ter<br>ngan mendapat penghasila<br>empunyai pensiun/pensiun                                                                                                    | ihnya bahwa saya:<br>rsebut, bekerja pul<br>m sebesar<br>1 janda/duda sebesi                                                                                                    | a sebagai :<br>Rp<br>ar Rp                                                                                                    |                                                                                                    |                                                                                                    |          |
| nene<br>a. di<br>de:<br>b. mo<br>c. mo                                      | rangkan dengan sesunggu<br>samping jabatan utama ter<br>ngan mendapat penghasila<br>empunyai pensiun/pensiun<br>empunyai susunan keluarg                                                                                                    | ihnya bahwa saya:<br>rsebut, bekerja pul<br>in sebesar<br>i janda/duda sebes<br>a sbb:                                                                                                    | a sebagai :<br>Rp<br>ar Rp                                                                                                    | Photos                                                                                                    |                                                                                                    | 7        |
| nene<br>a. di<br>de<br>b. me<br>c. me                                       | rangkan dengan sesunggu<br>samping jabatan utama ter<br>ngan mendapat penghasala<br>empunyai pensitur/pensitun<br>empunyai susunan keluarg<br>Nama Isteri/suami<br>anak tanggungan                                                                                                    | hnya bahwa saya:<br>sebut, bekerja pul<br>un sebesar<br>i janda/duda sebess<br>a sbb:<br>Ta<br>Kelahiran                                                                                                    | a sebagai :<br>Rp<br>ar Rp<br>mggal<br>Perkawinan                                                                                             | Pekerjaan/<br>Sekolah                                                                                                    | Keterangan<br>(AK,AT,AA)                                                                                | 7        |
| nene<br>a. di<br>de<br>b. mo<br>c. mo<br>No<br>1                            | Panina tengai tuggai<br>erangkan dengan sesunggu<br>amping jabatan utama ter<br>angan mendapat penghasila<br>empunyai pensiun/pensiun<br>mpunyai susunan keluarg<br>Nama Ister/suami<br>anak tanggungan<br>mpha anak seburuhwa 0 or                                                                                                    | ahnya bahwa saya:<br>rsebut, bekerja pul<br>un sebesar<br>i janda/duda sebes:<br>a sbb:<br>Ta<br>Kelahiran<br>ang (yang menjad                                                                                   | a sebagai :<br>Rp<br>ar Rp<br>inggal<br>Perkawinan                                                                                            | Pekerjaan/<br>Sekolah                                                                                                    | Keterangan<br>(AK.AT,AA)                                                                                |          |
| mene<br>a. di<br>de<br>b. mo<br>c. mo<br>No<br>1<br>d. juu<br>berse<br>semu | Pannan cangan dangan sesunggu<br>samping jabatan utama ter<br>ngan mendapat penghasaja<br>mpunyai pensimi pensinu<br>mpunyai susunan keluarg<br><b>Nama ister/yaami</b><br><b>anak tanggungan</b><br>mlah anak seluruhnya 0 or<br>Keterangan ini saya buat<br>di ditunut di muka pen<br>a penghasilan yang telah s<br>Mengetah<br>Pit Kanah Dare Serun | hinya bahwa saya:<br>sebut, bekerja pul<br>m sebesar<br>janda'duda sebes<br>a sbb:<br>Ta<br>Kelahiran<br>ang (yang menjad<br>dengan sesunggu<br>gadilan berdasari<br>aya terima yang se<br>ui<br>ber Data Mamuin | a sebagai :<br>Rp<br>nggal<br>Perkawinan<br>it anggungan termasul<br>inya dan apabila kete<br>kan undang-undar kater<br>geharusaya bukan menj | Pekerjaan/<br>Sekolah<br>yang tidak masuk dal<br>rangan ini ternyata tid<br>ranga berlaku, dan ber<br>adi hak saya.<br>Jakarta, 10 Feb<br>Yang bernent | Keterangan<br>(AK,AT,AA)<br>am daftar gaji).<br>ak benar (palsu), sa<br>sedia mengembalik<br>ruari 2022 | ya<br>an |

11. Klik tombol

untuk menyimpan surat keterangan KP 4 ke perangkat Anda.

12. Setelah muncul pop up window, pilih tempat dimana Anda akan menyimpan file tersebut.

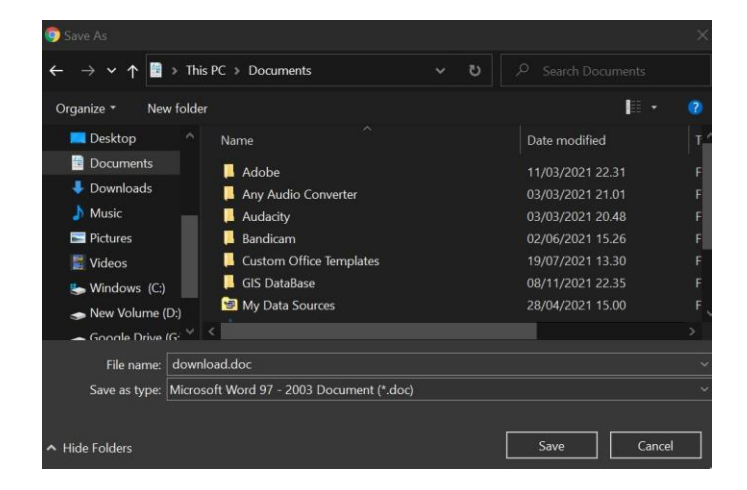

9. Klik Save